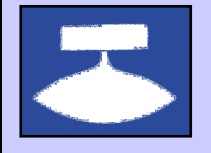

# **Registrering af vaccinationer i Æskulap**

Vaccination skal registreres i Æskulap. Det gøres i laboratoriedelen i profilen **Børnevaccinationer** eller **Andre Vaccinationer**.

Registreringen består i at indføre Batch nummeret udfor den givne vaccine under den rigtige dato.

## **Hvor findes Profilerne?**

Profilerne findes under laboratoriedelen af Æskulap. Genvejstasterne:

Alt Gr +  $L \rightarrow F4 \rightarrow V$ ælge den rette profil

### Hvordan registreres i profilen?

Når profilen åbnes aktiveres feltet udfor den valgte vaccine og den valgte dato ved at dobbeltklikke på feltet eller blot trykke på Enter når curseren står i det rigtige felt.

Batch nummeret skrives i Resultat.

Der gemmes og lukkes med genvejstast: F12

#### Eksempel:

| Backang (2) (2) (2) (2) (2) (2) (2) (2) (2) (2)                                                                                                    | <b>_</b>                                          |                  |              |               |              |                     |                                |            |   |  |  |      |                           |
|----------------------------------------------------------------------------------------------------|---------------------------------------------------|------------------|--------------|---------------|--------------|---------------------|--------------------------------|------------|---|--|--|------|---------------------------|
| Text Addos Royale Units Vedopaid Statistic Veceor Vedor Hell   CCLAB   CCLAB                                                                                                    | 📽 Æskulap GL [251248-4916 Nancy Ani               |                  |              |               |              |                     |                                |            |   |  |  |      |                           |
| ) Ideating @ And & Makynoral @ Laborativicy @ Render @ Poted     2 Address Proceeding Handles Render Ren dellar Renkowski Render Renkowski Render Renkowski Renkowski Renkoka Renkowski Renkowski Renkowski Renkoka Renkowski Renkowski Renk          | Patient Aftalebog Regnskab Edifact Vedliger       | nold Statistikke | er Diverse   | Vinduer Hja   | elp          |                     |                                |            |   |  |  |      |                           |
| Balandordeart [1512144.4916 Name, Ann Bergerat)   Image: Second Indeafiliar PostTayners Revelating Posttayners PostBalances     Table Intel 2. Marked Sign Standard Balances   Banandordeart (12020)   Standard Standard Balances     Table Intel 2. Marked Sign Standard Balances   Banandordeart (12020)   Standard Standard Balances     Table Intel 2. Marked Sign Standard Balances   Banandordeart (12020)   Standard Balances     Table Intel 2. Marked Sign Standard Balances   Banandordeart (12020)   Standard Balances     Table Intel 2. Marked Sign Sign Sign Sign Sign Sign Sign Sign                                                                                                    | 🕖 Tidsbestilling 🛛 🗞 Journal 🛞 Medicinjourna      | al 🔢 Laborat     | oriekort 🏑   | Regning w     | Formularer   | 🔢 BCC-Lab           |                                |            |   |  |  |      |                           |
| Postegor (%-Dogand) % Single (% Single ( | Laboratoriekort [251248-4916 Nanc                 | y Ann Bergg      | ren]         |               |              |                     |                                |            |   |  |  |      |                           |
| 1 Unit komi   2 Mackang   8 Many Constant   Removement     1 Geb 2000   1 Geb 2000<                                                                                                    | F2=Slet prøve F3=Dagsnotat F4=Profiler F5=        | Tilføjprøve F6   | 5=Se/Ret res | ultat F8=Vis  | detaljer F9= | =Vis grafik F10     | =Udskriv <alt+f1>-Fur</alt+f1> | nktioner • | - |  |  |      |                           |
| Prevenent   0 + 0 + 02010   Dia 2000   Dia 2000                                                                                                    | 1. Klinisk kemi 2. Mikrobiologi 9. Komplet labkor | t B. Børneund    | dersøgelse   | T. Tuberkulos | e Profil U.V | aerdier V. Va       | ccination Æ. BørneVacci        | cinationer | - |  |  |      |                           |
| Image:   Out of bit   NAME   Parts 2 (12 / 12 / 12 / 12 / 12 / 12 / 12 / 1                                                                                                    | Prévennun                                         | 01-01-2002       | 02.02.2000   | 02.02.2010    | 11-02-2010   | 26-04-2010          | 02.06.2010 24.06.2010          |            | - |  |  |      |                           |
| Import State ()   Import State ()   Import State ()     Spring State ()   A 1   B 2     Spring State ()   A 1   B 2     Spring State ()   A 2   N 3     Spring State ()   A 3   H 1     Spring State ()   A 3   H 1     Spring State ()   A 3   H 1     Spring State ()   A 3   H 1     Spring State ()   A 3   H 1     Spring State ()   A 3   H 1     Spring State ()   A 3   H 1     Spring State ()   A 3   H 1     Spring State ()   A 3   H 1     Spring State ()   A 4   P 3     Spring State ()   A 4   P 3     Spring State ()   A 4   P 3     Spring State ()   A 4   P 3     Spring State ()   A 4   P 3     Spring State ()   A 4   P 3     Spring State ()   A 4   P 3     Spring State ()   A 4   P 3     Sprin State ()                                                                                                    | BCC                                               | 01-01-2002       | 02-02-2009   | DA584         | 11-03-2010   | 20-04-2010<br>ik112 | K25                            |            |   |  |  |      |                           |
| Direction (1) (11 do 1)   Al   No   Bit     Direction (20 do 1)   P   A2   NO     Presenta (20 do 1)   P   A3   NU     Direction (20 do 1)   P   A3   NU     Weth (20 do 1)   P   NU   MU     Weth (20 do 1)   Q   Q2   122     Direction (20 do 1)   Q   Q2   122     Direction (20 do 1)   Q   Q2   122     Direction (20 do 1)   Q   Q2   122     Direction (20 do 1)   Q   Q2   122     Direction (20 do 1)   Q   Q2   122     Direction (20 do 1)   Q   Q2   122     Direction (20 do 1)   Q   Q2   122     Direction (20 do 1)   Q   Q2   122     Direction (20 do 1)   Q   Q2   122     Direction (20 do 1)   Q   Q2   12     Direction (20 do 1)   Q   Q2   12     Direction (20 do 1)   Q   Q2                                                                                                    | Engerix-B (fødcel)                                | 1611             |              | A120          |              | JKIIZ               | F12                            |            |   |  |  |      |                           |
| Immershill (1) (1) (1) (1) (1) (1) (1) (1) (1) (1)                                                                                                    | InfanrivHeva-1 (3 mdr.)                           | -                | A1           | HILO          |              | 1                   | B1                             |            |   |  |  |      |                           |
| Dimensional (Dimensional)   A2   N3     Preventable (Dimensional)   P2   N3     Preventable (Dimensional)   P3   N1     PReventable (Dimensional)   P3   N1     PReventable (Dimensional)   P3   N1     PReventable (Dimensional)   P3   N1     PReventable (Dimensional)   P3   N1     PReventable (Dimensional)   P4   N1     PReventable (Dimensional)   P4   N1     PReventable (Dimensional)   P4   N1     PRev2 (As)   P4   P4     PRev2 (As)   P4   P4     PRev2 (As)   P4   P4     PRev2 (As)   P4   P4     PRev2 (As)   P4   P4     PRev2 (As)   P4   P4     PRev2 (As)   P4   P4     PRev2 (As)   P4   P4     PRev2 (As)   P4   P4     PRev2 (As)   P4   P4     PRev2 (As)   P4   P4     PRev2 (As)   P4   <                                                                                                    | Prevenar13-1 (3 mdr.)                             |                  | PI           |               |              |                     | B2                             |            |   |  |  |      |                           |
| Immension   P2   P3     Dimension   P3   N1     Premension   P3   N1     Premension   P3   N1     PP32 (5m.d)   P3   N1     PP32 (5m.d)   P3   N1     PP32 (5m.d)   P3   N1     PP32 (5m.d)   P3   N1     PP32 (5m.d)   P3   P32     PP42 (5m.d)   P3   P32     PP42 (5m.d)   P3   P32     PP42 (5m.d)   P3   P32     PP42 (5m.d)   P3   P32     PP42 (5m.d)   P3   P32     PP42 (5m.d)   P3   P32     PP42 (5m.d)   P3   P32     P32 (2b)   P3   P32     P32 (2b)   P3   P32     P32 (2b)   P3   P32     P32 (2b)   P32   P32     P32 (2b)   P32   P32     P32 (2b)   P32   P32                                                                                                    | InfanrixHexa-2 (5 mdr.)                           |                  |              | A2            |              |                     | N3                             |            |   |  |  |      |                           |
| Dameseka (20.mb.)   AA   Mi     WRA (30.mb.)   QL   Mi     WRA (30.mb.)   QQ   V2     Dameseka (20.mb.)   QQ   QQ     Dameseka (20.mb.)   QQ   QQ     Dameseka (20.mb.)   QQ   QQ     Dameseka (20.mb.)   QQ   QQ     Dameseka (20.mb.)   QQ   QQ     Dameseka (20.mb.)   NR   NR     Dameseka (20.mb.)   NR   NR     Dameseka (20.mb.)   NR   NR     Dameseka (20.mb.)   NR   NR     Dameseka (20.mb.)   NR   NR     Dameseka (20.mb.)   NR   NR     Dameseka (20.mb.)   NR   NR     Dameseka (20.mb.)   NR   NR     Dameseka (20.mb.)   NR   NR     Dameseka (22.mb.)   NR   NR     Dameseka (22.mb.)   NR   NR     Dameseka (22.mb.)   NR   NR     Dameseka (22.mb.)   NR   NR     Dameseka (22.mb.)   NR   NR </td <td>Prevenar13-2 (5 mdr.)</td> <td></td> <td></td> <td>P2</td> <td></td> <td></td> <td>N3</td> <td></td> <td></td> <td></td> <td></td> <td></td> <td></td>                                                                                                    | Prevenar13-2 (5 mdr.)                             |                  |              | P2            |              |                     | N3                             |            |   |  |  |      |                           |
| normetrikation   P3   M1     PF8-1(56.0)   q1   P1     PF8-1(56.0)   q2   P2     PF8-1(56.0)   q33   Q923     PF8-1(56.0)   Q933   Q923     PF8-1(56.0)   Q933   Q923     PF9-1(56.0)   Q933   Q923     PF9-1(56.0)   Q933   Q922     PF9-1(56.0)   Q933   Q923     PF9-1(56.0)   Q933   Q922     PF9-2(pr):12.6; 0.nd.)   Q933   Q922     PF9-2(pr):12.6; 0.nd.)   Q   M1     OrierSold:0:0:0:0.)   Q1   Q1     DF82:0:0:0:0:0:0:0:0:0:0:0:0:0:0:0:0:0:0:0                                                                                                    | InfanrixHexa-3 (12 mdr.)                          | -                |              |               | 43           |                     | MI                             |            |   |  |  |      |                           |
| Open 2: (1)   Op   Op<   Op<   Op<   Op<   Op<   Op<   Op<   Op<   Op<   Op<   Op<   Op<   Op<   Op<   Op<   Op<   Op<   Op<   Op<   Op<   Op<   Op<   Op<   Op<   Op<                                                                                                    | Prevenar13-3 (12 mdr.)                            |                  |              |               | P3           |                     | N1                             |            |   |  |  |      |                           |
| orge   org   tz     open:124:0   open:24:0   open:24:0     tHexi:open:125:0   0   HP4     tHexi:open:125:0   0   M2     tHexi:open:125:0   0   M2     tHexi:open:125:0   0   M2     tHexi:open:125:0   0   M2     tHexi:open:125:0   0   M2     tHexi:open:125:0   0   M3     open:0   0   M3     open:0   0   M3     open:0   0   0     tHexi:open:125:0   0   0     tHexi:open:0   0   0     therito:open:0   0   0     therito:open:0   0   0     therito:open:0   0   0     therito:open:0   0   10     therito:open:0   0   10     therito:open:0   10   10     therito:open:0   10   10     therito:open:0   10   10     therito:open:0   10                                                                                                    | MFR-1 (15 mdr.)                                   |                  |              | a1            |              |                     | M1                             |            |   |  |  |      |                           |
| prime resultator p6 docom epg3 epg3 epg2   prime resultator p6 docom epg3 epg3 epg2   prime resultator p6 docom epg3 epg3 epg2   prime resultator p6 docom epg3 epg3 epg3   prime resultator p6 docom epg3 epg3 epg3   prime resultator p6 docom epg3 epg3 epg3   prime resultator p6 docom epg3 epg3 epg3   prime resultator p6 docom epg3 epg3 epg3   prime resultator p6 docom epg3 epg3 epg3 epg3   prime resultator p6 docom epg3 epg3 epg3 epg3 epg3 epg3   prime resultator p6 docom epg3 epg3 epg3 epg3 epg3 epg3 epg3 epg3 epg3 epg3 epg3 epg3 epg3 epg3 epg3 epg3 epg3 epg3 epg3 epg3 epg3 epg3 epg3 epg3 epg3 epg3 epg3 epg3 epg3 epg3 epg3 epg3 epg3 epg3 epg3                                                                                                    | MFR-2 (4 år)                                      |                  |              |               | a2           |                     | K2                             |            |   |  |  |      |                           |
| Impert (prog. 12.8, 0 m/s)   Impert (prog. 12.8, 2 m/s)   Impert (prog. 12.8, 2 m/s)     Impert (prog. 12.8, 2 m/s)   Impert (prog. 12.8, 2 m/s)   Impert (prog. 12.8, 2 m/s)     Impert (prog. 12.8, 2 m/s)   Impert (prog. 12.8, 2 m/s)   Impert (prog. 12.8, 2 m/s)     Impert (prog. 12.8, 2 m/s)   Impert (prog. 12.8, 2 m/s)   Impert (prog. 12.8, 2 m/s)     Impert (prog. 12.8, 2 m/s)   Impert (prog. 12.8, 2 m/s)   Impert (prog. 12.8, 2 m/s)     Imper (prog. 12.8, 2 m/s)   Imper (prog. 12.8, 2 m/s)   Imper (prog. 12.8, 2 m/s)     Imper (prog. 12.8, 2 m/s)   Imper (prog. 12.8, 2 m/s)   Imper (prog. 12.8, 2 m/s)                                                                                                    | InfanrixTetra (5 år)                              |                  |              |               | qq33         |                     | gg22                           |            |   |  |  |      |                           |
| Impediation   M2     Impediation   M2     Oregrampication   M2     Oregrampication   M2     Oregrampication   C     Oregrampication   C                                                                                                    | HPV-1 (piger, 12 år, 0 mdr.)                      |                  |              |               |              |                     | HP1                            |            |   |  |  |      |                           |
| Import (2.8, 6 md.)   Ms     Corparagescenar      Different (3.0md.)   KA748     Cifferent (3.0md.)   Cifferent (3.0md.)     Different (3.8, md.)      Different (3.8, md.)                                                                                                    | HPV-2 (piger, 12 år, 2 mdr.)                      |                  |              |               |              |                     | M2                             |            |   |  |  |      |                           |
| Overganswater   Mol   Image Mol   Image Mol                                                                                                    | HPV-3 (piger, 12 år, 6 mdr.)                      |                  |              |               |              |                     | M3                             |            |   |  |  |      |                           |
| Drink/Pebb (Smd.)   KA740   ct     Order/Pebb (Smd.)   C2     Order/Pebb (Smd.)   C3     Order/Pebb (Smd.)   C3     Ingenrese/Mater p6 datom   MLP     Vo. 24 ym. 2000 (ML)   C4                                                                                                    | Overgangsvacciner                                 |                  |              |               |              |                     |                                |            |   |  |  |      |                           |
| Diret-Pable (S md.)   C2     Diret-Pable (S do.)   C3     Diret-Pable (S do.)   B12     Diret-Pable (S do.)   B12     Diret-Pable (S do.)   B13     Diret-Pable (S do.)   B13     Diret-Pable (S do.)   B13     Diret-Pable (S do.)   B13     Diret-Pable (S do.)   B14     Diret-Pable (S do.)   B13     Diret-Pable (S do.)   B14     Diret-Pable (S do.)   B14     Diret-Pable (S do.)   B14     Diret-Pable (S do.)   B14     Diret-Pable (S do.)   B14     Diret-Pable (S do.)   B14     Diret-Pable (S do.)   B14                                                                                                    | DiTeKiPolHib1 (3 mdr.)                            | KA748            |              |               |              |                     | c1                             |            |   |  |  |      |                           |
| Difester PS dateen   CB                                                                                                    | DiTeKiPolHib2 (5 mdr.)                            |                  |              |               |              |                     | C2                             |            |   |  |  |      |                           |
| Dirak-Pa Booker (S &)   B12     RPR2 (12 &)   N2     Engento-B1 (12 &, 0 md.)   11     Engento-B2 (12 &, 2 md.)   N2     Engento-B3 (12 &, 6 mdr.)   N3                                                                                                    | DiTeKiPolHib3 (12 mdr.)                           |                  |              |               |              |                     | C3                             |            |   |  |  |      |                           |
| MFR2 (12 ž)   NX     Engents 4-1 (2 ž), 0 m/s)   0   31     Engents 4-2 (12 ž), 6 m/s)   0   10     Engents 4-2 (12 ž), 6 m/s)   0   10                                                                                                    | DiTeKiPol Booster (5 år)                          |                  |              |               |              |                     | B12                            |            |   |  |  |      |                           |
| Engente-B (12 & , 0 md·).                                                                                                    | MFR2 (12 år)                                      |                  |              |               |              |                     | N2                             |            |   |  |  |      |                           |
| Engerix-8-3 (12 &, 2 m/r.) h2<br>Engerix-8-3 (12 &, 6 m/r.) h3                                                                                                    | Engerix-B-1 (12 år, 0 mdr.)                       |                  |              |               |              |                     | 31                             |            |   |  |  |      |                           |
| Engerix-8-3 (12 &, 6 m/r.)<br>ha<br>Inger resultater på datoen<br>MLP to. 24 jun. 2010 [11:                                                                                                    | Engerix-B-2 (12 år, 2 mdr.)                       |                  |              |               |              |                     | h2                             |            |   |  |  |      |                           |
| Ingen resultater på datoen                                                                                                    | Engerix-B-3 (12 år, 6 mdr.)                       |                  |              |               |              |                     | h3                             |            |   |  |  |      |                           |
| Ingen resultater på datoen<br>MILP to. 24 jun. 2010 [11:2                                                                                                    |                                                   |                  |              |               |              |                     |                                |            |   |  |  |      |                           |
|                                                                                                    | Ingen resultater på datoen                        |                  |              |               |              |                     |                                |            |   |  |  | MILP | to, 24 jun, 2010 11;      |
|                                                                                                    |                                                   |                  |              |               | T            |                     |                                |            |   |  |  | Pace | , con en juin corti il in |

#### NUN-1-10

(bilag 1)

Landslægeembedet, Box 120, 3900 Nuuk Telefon: 34 51 92 Telefax: 32 51 30 e-mail: <u>nun@nanoq.gl</u>